# 1.2.1. CAD基本操作

Drawingは、CADソフトに自動図面生成機能が搭載されたソフトウェアです。 AutoCAD LTと同等の2次元CADを使用することが出来ます。 ここでは、基本のCAD操作を学習します。

## ■ マウスの操作

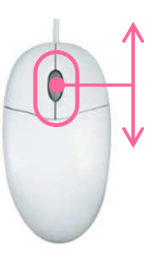

**拡大**(zoom in) ⇒マウスホイール上回し

**縮小**(zoom out) ⇒マウスホイール下回し

**画面移動**(pan) ⇒マウスホイールを押しながらマウスを動かす

画面全体(zoom all) ⇒マウスホイールダブルクリック

## ■ 画面の操作

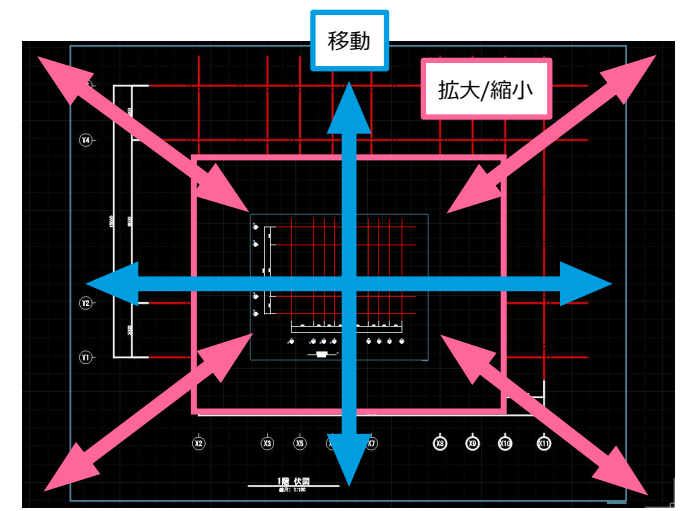

# ■ オブジェクト選択

左→右:枠内に納まっている部材が選択されます。

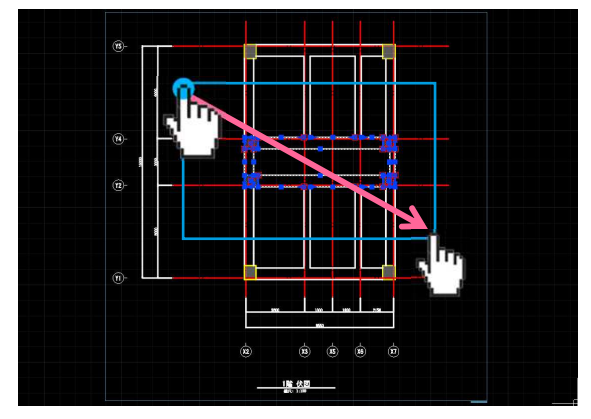

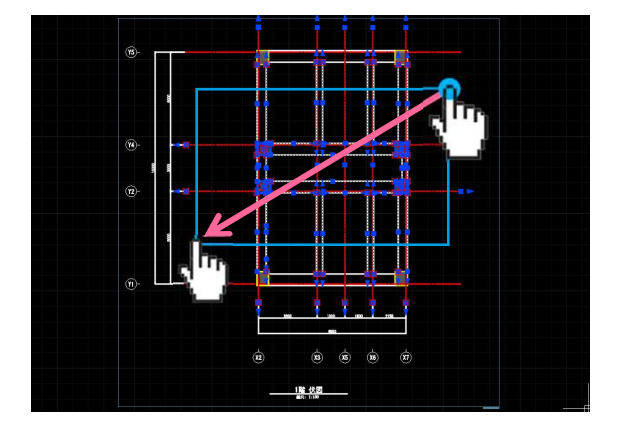

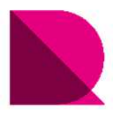

# 1.2.1. CAD基本操作

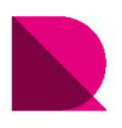

## ■ 作図·編集

作図と編集はメインメニュー、アイコンメニュー、コマンドを直接入力、右クリックメニューの4通りの方法があります。

1.メインメニューからプルダウンして選択

|                                                          | CAD 口术 - Project1 |               |                |     |           |                  | <br>×   |  |
|----------------------------------------------------------|-------------------|---------------|----------------|-----|-----------|------------------|---------|--|
| - · · · · · · · · · · · · · · · · · · ·                  |                   | 寸法 <b>(N)</b> | 修正 <b>(</b> M) |     | 情報(A)     | 図面生成 <b>(</b> G) | 図面更新(U) |  |
| - 🗾 🕈 米 物 🔒 🖿 0 🛛 🔍 👻 ByLayer 🗸                          |                   | (0)           |                |     |           |                  |         |  |
| ାଦ୍ୱି <b>ଶ୍</b> ାଙ୍କୁ∰ାଦ୍ୱିଙ୍କୁ । • – → = <b>=</b> = • ୵ |                   | 0)            |                | 1   | ta<br>ta  | *** ** 🖧 🖡       |         |  |
| │◢▣◙▣◍▦║▯▯▯◢�▯°낃◧×┼⊕┤;                                   | — 線               | ታቢ)           |                | Ø f | § 49 27 1 | y 🛋 🖏 🛱          | Ŧ       |  |
|                                                          |                   |               |                |     |           |                  |         |  |
|                                                          | 無                 | 退線            |                | •   |           |                  |         |  |

### 2.ツールバーからアイコンを選択

|            | ∎ <b>=</b> ± 근 ∰                | i ← → .      |               |                  |                 |               | CAD 🗆 7       | र्रं - Project1 |          |                   |                                          |         | - 0 | ı x |
|------------|---------------------------------|--------------|---------------|------------------|-----------------|---------------|---------------|-----------------|----------|-------------------|------------------------------------------|---------|-----|-----|
|            | ファイル <b>(F)</b> 編               | 集(E) ビュー(V)  | 挿入 <b>(I)</b> | 形式 <b>(0)</b>    | ツール <b>(</b> T) | 作成 <b>(D)</b> | 寸法 <b>(N)</b> | 修正 <b>(</b> M)  | ウィンドウ(W) | '情報(A)            | 図面生成(G)                                  | 図面更新(U) |     |     |
| ø          | ♥米街∎■ 0                         |              | -             | ByLayer          | <b>-</b>        |               | – ByLayer     | -               | ByLayer  | <b>-</b>          |                                          | 1       |     |     |
| <i>∠</i> ⊽ | 5; <b>5</b> ;  -; f; <b>6</b> ; |              |               | • = = <b>=</b> = | ≣ ⊷ ∽ ⊉         | s o 🗆 /       | ∽⊖⊚           | ⊙ 🖻 🖾           | II 🖉 🖉 🖉 | 57 57 F           | :::: ·:: •:: •:: •:: •:: •:: •:: •:: •:: |         |     |     |
| ۲          | 🖻 🖻 🖥 🎫 I                       | III II 🛦 🕁 🕻 | 02            | <u> </u>         | ₿-→ ₿           | * < <         | + =           | • 📏 🎝 🕯         | <i>9</i> | ã 49 <i>3</i> 7 1 | V 🛋 👯 🙀                                  | -       |     |     |

### 3.コマンドウィンドウにコマンドを直接入力

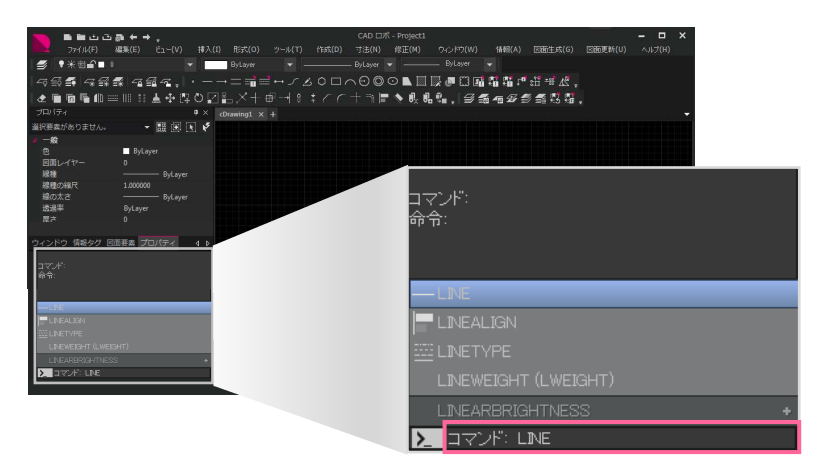

#### 4.右クリックメニューから選択

| ・オン | ブジェクト未選択時       |        |
|-----|-----------------|--------|
|     | 繰り返し(R) OPTIONS |        |
|     | 直前の入力           | •      |
|     | クリップボード         | Þ      |
|     | 選択 オン/オフ        | Þ      |
| +   | 元に戻す(U)         | Ctrl+Z |
| →   | コマンドやり直し(R)     | Ctrl+Y |
| ۲   | リアルタイム画面移動(P)   |        |
| ିର୍ | ズーム(Z)          |        |
|     | クイック選択(K)       |        |
| Q,  | 文字検索(F)         |        |
| \$  | オプション(O)        |        |

#### ・オブジェクト選択時

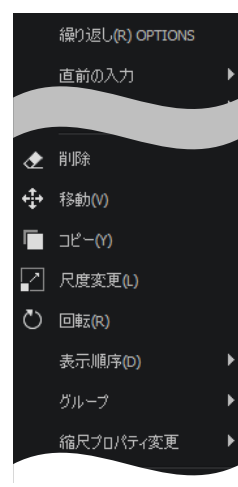

※その他、ツリーメニューにあるノード毎に 選択可能な右クリックメニューがあります。 詳しくは「右クリックメニュー」をご覧下さい。